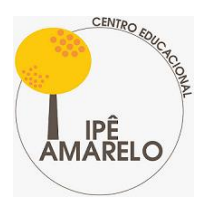

IPÊ-AMARELO CENTRO EDUCACIONAL educação íntegral para toda a vída

## A) Acesso ao portal da Escola Web

Para o aceso ao Portal, é necessário efetuar seu cadastro no portal do Ipê-Amarelo da Escola Web conforme os passos a seguir:

1ª etapa: verificar no seu e-mail se recebeu uma mensagem contendo as informações de acesso;

2ª etapa: acessar o link com o texto "CRIAR MINHA CONTA" e completar os dados solicitados;

| C Portal - Escolaweb X M Acesso ao Portal - IP                                                                                                    | E-AMARELC X C Conta Escolaweb X +                                                                                        | - 🛛 ×                  |
|----------------------------------------------------------------------------------------------------|----------------------------------------------------------------------------------------------------|------------------------|
| $\label{eq:constraint} \leftarrow \  \  \rightarrow \  \  \mathbf{C} \qquad \  \  \  \  \  \  \  \  \  \  \  \  \$                                                                                                    | Cl6ImZlcm5hbmRvQGIwZS1hbWFyZWxvLmNvbSIsImNwZil6IjbxNjMxNTMxODU5IiwidG9rZW4iOUSMTAwOTExMDA0IiwidmFsaWRhZ 😭                | 😋 🛎 🛤 🤚 🖾 Օ 🍥 :        |
| ★ Bookmarks 🔇 Google 🌲 REQUERIMENTO EL 🛃 Face                                                                                                    | ebook 📓 lpé-Amarelo. Projet 🇋 Banco de Dados de 🎯 adrysealvarenga@o 🔇 Barragem.tennis - S 📒 Sustentabilidade 📒 Downloads | » 🛛 🦲 Outros favoritos |
|                                                                                                    | C escolaweb                                                                                                    |                        |
|                                                                                                    | Conta Escolaweb                                                                                                    |                        |
| • •                                                                                                    | Por meio da conta Escolaweb, você terá acesso ao portal e aplicativo<br>acadêmico.<br>Informe abaixo seus dados.         | 0                      |
|                                                                                                    | E-mail*                                                                                                    |                        |
| A R                                                                                                    | Informe seu email                                                                                                    |                        |
|                                                                                                    | CPF (Opcional)                                                                                                    |                        |
|                                                                                                    | 000.000.000-00                                                                                                    | ste .                  |
| <b>V</b>                                                                                                    | Apenas números                                                                                                    |                        |
|                                                                                                    | Login*                                                                                                    |                        |
|                                                                                                    | Informe seu login personalizado.                                                                                         |                        |
| Contraction of the second second s | Não é permitido caracteres especiais.                                                                                    |                        |
|                                                                                                    | Senha*                                                                                                    |                        |
|                                                                                                    | Informe sua senha 🗞                                                                                                    |                        |
|                                                                                                    | Senha deve ter no mínimo 6 caracteres, não é permitido caracteres especiais.                                             |                        |
|                                                                                                    | Confirmar Senha*                                                                                                    |                        |
|                                                                                                    | Confirme sua senha                                                                                                    | -                      |
| P Digite agui para pesguisar                                                                                                    | o H 👩 🔁 🔚 龄 숙 🖻 🐖                                                                                                    | ^                      |

3ª etapa: Acessar o endereço https://ipeamareloce.escolaweb.com.br/

**4ª etapa:** Fazer o acesso utilizando os dados cadastrados no Portal, você deverá ver uma tela como essa:

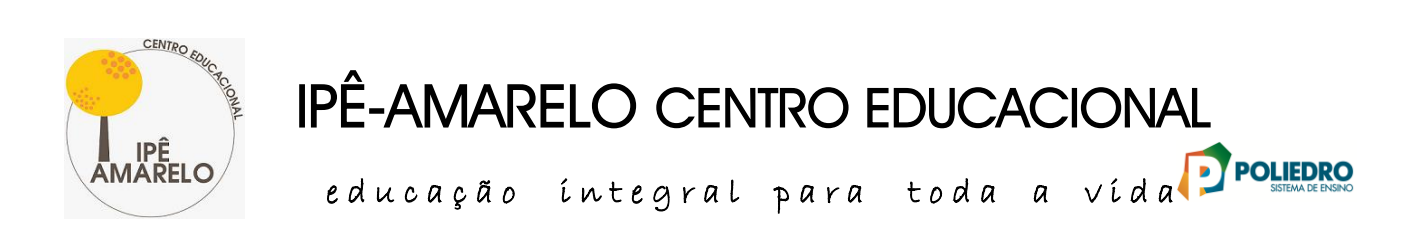

| <ul> <li></li></ul>                  | x   + - • ×                                                             | ×   +                       | 🗙 🍴 Nova guia                               | RELO 🗙   🥽 Conta Esco | iso ao Portal - IPE-AMA | × M Acesso a                | Portal - Escolar  |
|--------------------------------------|-------------------------------------------------------------------------|-----------------------------|---------------------------------------------|-----------------------|-------------------------|-----------------------------|-------------------|
|                                      | er 🖈 😪 🛤 🧠 🖾 📀 🥘 :                                                      |                             |                                             |                       | om.br/login.html        | ipeamareloce.escolaweb.com. | ← → C             |
| Entral<br>Extra                      | rragem.tennis - S 🧧 Sustentabilidade 📑 Downloads 🛛 » 📔 Outros favoritos | iga@o 🔇 Barragem.tennis - S | Banco de Dados de 🎯 adrysealvaren           | M Ipé-Amarelo. Projet | EL Facebook             | Soogle   REQUERIMENTO EL    | \star Bookmarks 🤤 |
| ENTRAR                               | ONAL                                                                    |                             | erna<br>ped minha serba                     |                       |                         |                             |                   |
|                                      |                                                                         |                             |                                             |                       |                         |                             |                   |
| Não possui uma conta?<br>Criar.conta |                                                                         |                             | Não possui uma conta?<br><u>Criar conta</u> |                       |                         |                             |                   |
|                                      |                                                                         |                             |                                             | H 0 0                 | 0                       | gui para pesquisar          | E Q Digit         |

**Atenção:** Caso esteja acessando de um celular, para ver todas as funcionalidades do Portal, deverá navegar na versão para computador. Para utilizar esta opção, vá em Opções no navegador e clique na caixa **Versão para Computador**;

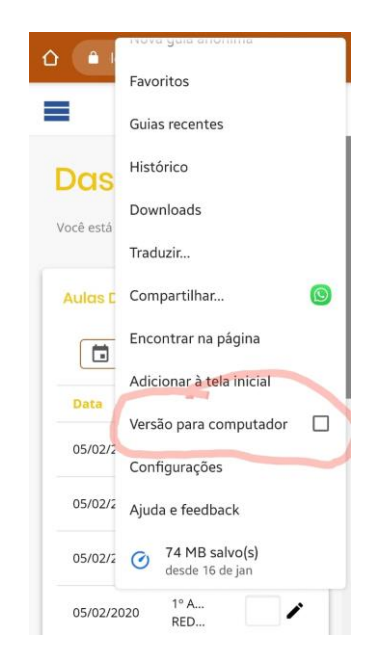

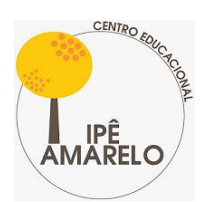

IPÊ-AMARELO CENTRO EDUCACIONAL

educação íntegral para toda a vída Presence

Após o acesso, assistir ao vídeo no link abaixo para compreender as funções do Sistema: https://youtu.be/2xKvZUuryxY

## B) Em caso de dúvidas ou dificuldades, a quem devo recorrer?

Dificuldade ou dúvidas quanto ao acesso e utilização do Portal, favor entrar em contato com o Fernando.

e-mail: suporte@ipeamareloce.com.br

**Obrigado!**